## **INSTRUCTIONS TO COMPLETE ONLINE SAP APPEAL**

Step 1: Click on the **Online SAP Appeal** link in your <u>student account</u> (If you do not see the link your student account and unsure if you need to appeal please contact our office)

| Jisalisneu Requirements                                                                                                    |                    |                |               |      |
|----------------------------------------------------------------------------------------------------|--------------------|----------------|---------------|------|
| Requirement                                                                                                    | Status             | As of Date     | Fund          | Tern |
| Cal Grant Dependent Self Certification                                                                                                    | Requeste           | d Sep 30, 2022 | 2             |      |
| The California Student Aid Administration has identified you as having dependent children in your household. This increases the amount of Cal Grant are able to receive. Prior to disbursement of these funds you must self-certify your status on your Web Grants Portal.                                                            | you                |                |               |      |
| Direct Loan Entrance Requirement                                                                                                    | Requeste           | d May 03, 201  | 0 Direct Loan |      |
| If you are planning on borrowing a student loan, you will need to complete online loan entrance counseling at https://studentloans.gov. Entrance cou<br>only needs to be done once for both subsidized and unsubsidized loans. You will still need to submit a completed Direct Loan Request Form to the SB/<br>Financial Aid Office. | inseling<br>CC     |                | Subsidized    |      |
| Financial Aid Verification                                                                                                    | Requeste           | d Sep 01, 2022 | 2             |      |
| Financial Aid Verification- Your FAFSA or CA Dream Act Application has been selected for verification. Please click on Financial Aid Verification above, t<br>into our new paperless process.                                                                                                    | to sign            |                |               |      |
| Online SAP Appeal                                                                                                    | Requeste           | d Oct 11, 2022 | 2             |      |
| To regain eligibility for financial aid, you must successfully appeal. Click on Online SAP Appeal above to complete and submit your SAP Appeal. For ste<br>step instructions on how to appeal visit our SAP website .                                                                                                    | ep by              |                |               |      |
| The Requirements link enables you to download the form necessary to complete the specific requirement or transfers you to another page to satisfy                                                                                                    | / the requirement. |                |               |      |
|                                                                                                    |                    |                |               |      |
| Satisfied Requirements                                                                                                    |                    |                |               |      |
|                                                                                                    |                    |                |               |      |
| Requirement Status As of Date Fund Term                                                                                                    |                    |                |               |      |
| Requirement         Status         As of Date         Fund Term           Federal Student Financial Aid Application Received and Satisfied Apr 26, 2022         Federal Student Financial Aid Application Received and Satisfied Apr 26, 2022                                                                                         |                    |                |               |      |
| Requirement         Status         As of Date         Fund Term           Federal Student Financial Aid Application Received and Satisfied Apr 26, 2022         SBCC Admissions Application         Received and Satisfied May 13, 2022                                                                                               |                    |                |               |      |

Step 2: You will be redirected to our Online SAP Appeal system. If you have not logged in before you will need to create your account. The system requires a one-time account creation.

| This page will automatically close and log you out in 2:17                                                                                                    | *Required                                                                                                    |
|----------------------------------------------------------------------------------------------------|----------------------------------------------------------------------------------------------------|
| Confirm Student Informatio                                                                                                    | n                                                                                                    |
| Information provided in the fields below must mate<br>financial aid application - either the Free Applicatio<br>(FAFSA) or the California Dream Act Application. A<br>information to what you provide on one of these ap | ch information provided on your<br>on for Federal Student Aid<br>on exact match of all 4 pieces of<br>oplications is required. |
| <u>Why do I have to provide this?</u><br>• First name                                                                                                    |                                                                                                    |
| * Last name                                                                                                    |                                                                                                    |
| * Date of birth                                                                                                    |                                                                                                    |
| * Social security number/DREAM ID                                                                                                    |                                                                                                    |
| * Preferred email                                                                                                    |                                                                                                    |
| testing@pipeline.sbcc.edu                                                                                                    |                                                                                                    |
| • Confirm email                                                                                                    |                                                                                                    |
| testing@pipeline.sbcc.edu                                                                                                    |                                                                                                    |
| Phone Number<br>Provide a phone number to subscribe to mobile pho<br>updates.<br>(Standard text message charges apply)                                                                                                   | one text messages for account                                                                                                  |
|                                                                                                    |                                                                                                    |
|                                                                                                    |                                                                                                    |

If you have logged into our Online Verification system before you will not need to create an account. Please enter your SBCC Pipeline User ID and password

| SBCC                                                                                                 | PIPELINE LOGIN                            |   |
|----------------------------------------------------------------------------------------------------|-------------------------------------------|---|
| Username                                                                                             | SE                                        | 3 |
| Password                                                                                             | CC                                        |   |
| Login <ul> <li>Find Account</li> <li>Forgot username or password?</li> </ul>                         | <u>Necesita ayuda?</u>                    |   |
| Former Student Transcript Orderin     Important notice for parents, relativ     Terms and Conditions | g<br><u>ves, or guardians of students</u> |   |

Step 3: Once you have logged in you will see the outstanding SAP Appeal task to complete. Click on the 'SAP Appeal box'

| -            |                   |     | 24.                                                  | 20.       |          | 20.                     |          | 20.           |          | 20.      |
|--------------|-------------------|-----|------------------------------------------------------|-----------|----------|-------------------------|----------|---------------|----------|----------|
| ≣            | Needs Action      | 2 N | leeds Action                                         |           |          |                         |          |               |          |          |
| $\checkmark$ | Completed Actions | LĒ  |                                                      |           |          |                         |          |               |          |          |
| Ľ            | My Docs           | ¥   | 2022-2023 SAP Appeal<br>Status: Collecting Documents |           |          |                         |          |               |          |          |
|              | Activity          | N   | 1<br>Task Left • Needs Action 1                      |           |          |                         |          |               |          |          |
|              | Contact Us        |     | • Submitted 0                                        |           |          |                         |          |               |          |          |
|              |                   |     |                                                      |           |          |                         |          |               |          |          |
|              |                   |     | Sandbox                                              | Sandbox   |          | Version 22.24.7937andbo | í.       | Sandbox       |          | Sandb    |
|              |                   | эх  | condbox Sandbox                                      | andbox    | Sandbox  | condbo                  | Sandbox  | andbox        | Sandbox  | andb     |
|              |                   |     | Sau                                                  | 50        | C        | 5011                    | C        | Sair          | C        | 5000     |
|              |                   | RB  | Testille                                             |           | Sandharg |                         | Testing  |               | Testille |          |
|              |                   | g   | Condhaw sting                                        | Condhau   | ting     | Condhau                 | ting     | Consideration | ting     | Canadhau |
|              |                   |     | Sandbox Testing                                      | Sandbox . | Testing  | Sandbox                 | Testing  | Sandbox       | Testing  | Sandbox  |
|              |                   |     | Sandbox                                              | Sandbox   |          | Sandbox                 |          | Sandbox       |          | Sandbox  |
|              |                   |     | 100X                                                 | thox      |          | aho                     | í.       | abox          |          | Inte     |
|              |                   |     | Sandua                                               | Sandus    |          | Sandus                  |          | Sandus        |          | Sandu    |
|              |                   | ЭX  | Sandbox Sandbox                                      | Sandbox   | Sandbox  | Sandbo                  | Sandbox  | Sandbox       | Sandbox  | Sandbi   |
|              |                   | RB  | Sandhexe                                             |           | Sandhexe |                         | Sandhorg |               | Sandhorg |          |

Then click on drop-down arrow on the SAP Appeal task. To begin filling out the form click 'Fill Out'

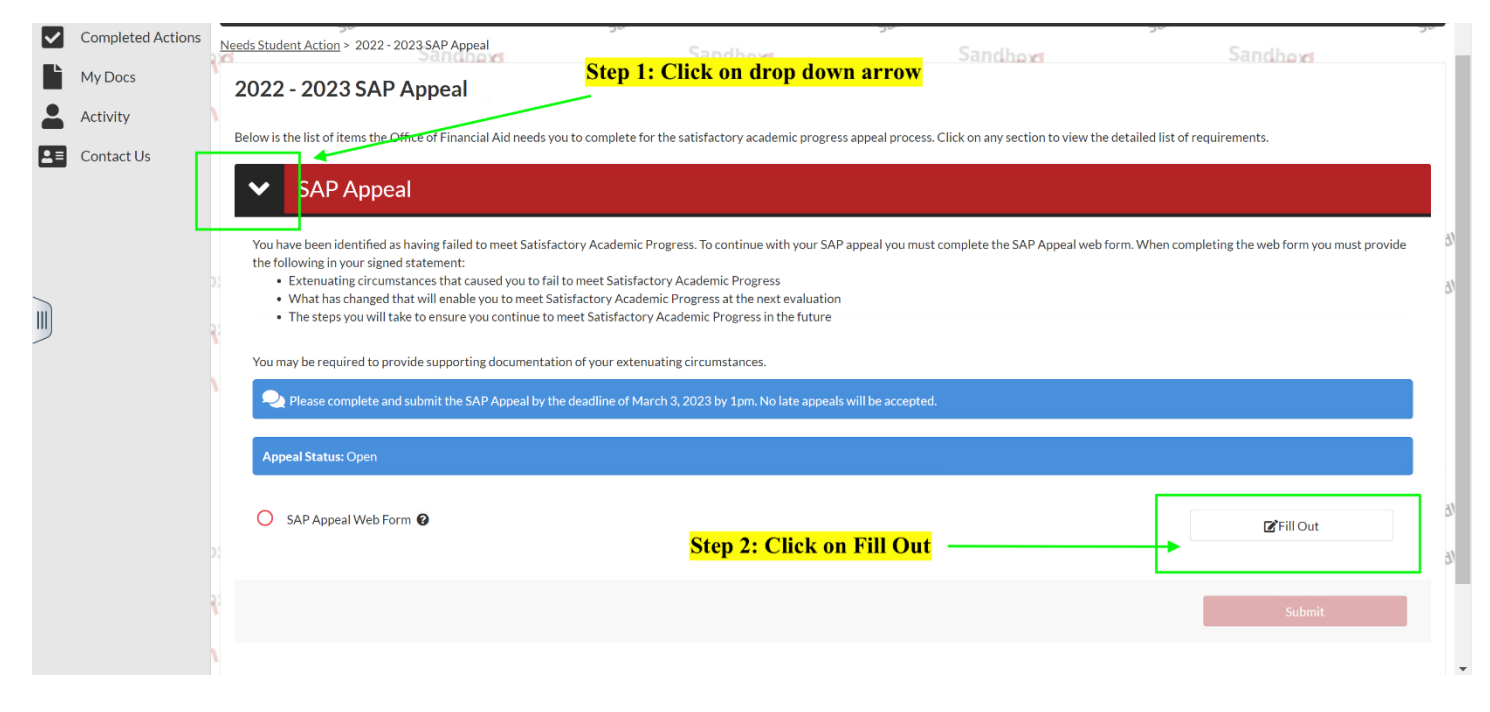

## Step 4: Complete each section in the SAP Appeal. It is very important to read the instructions carefully.

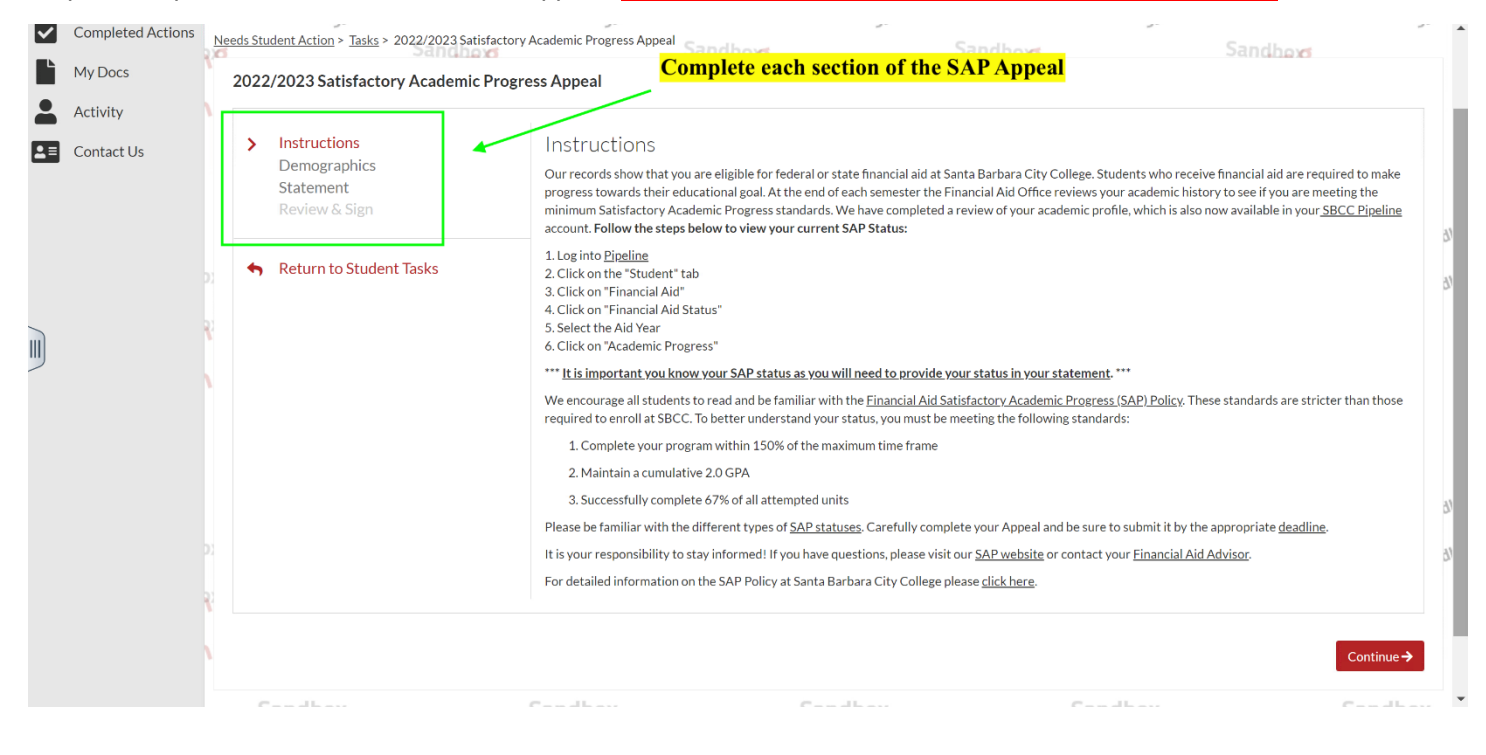

Step 5: Review the information in the Demographics section is correct. Click 'Continue' to move to the following section

| Ê | Needs Action                 | student - Release Note SF <u>View the release</u>                                     | notes here                                                                                                    | <del>. «د</del>                                                | 20.                                   | ×                               |
|---|------------------------------|---------------------------------------------------------------------------------------|----------------------------------------------------------------------------------------------------|----------------------------------------------------------------|---------------------------------------|---------------------------------|
|   | Completed Actions<br>My Docs | Needs Student Action > Tasks > 2022/2023 Satisf<br>2022/2023 Satisfactory Academic F  | actory Academic Progress Appeal Sandhove                                                                                                    | Sandhove                                                       | Sandheyd                              |                                 |
|   | Activity<br>Contact Us       | Instructions<br>Demographics<br>Statement<br>Review & Sign<br>Return to Student Tasks | Demographics<br>Please correct the following information if n<br>* First Name:<br>ADALINE<br>* Last Name:<br>TESTINGC124<br>* Phone:<br>(480)555-1349 | needed.                                                        |                                       | 5 <sup>7</sup><br>57            |
|   |                              | sandbox<br>Sandbox<br>Sandbox<br>Sandbox<br>Sandbox                                   | ←Back<br>Sandbox<br>Sandbox<br>Sandbox<br>Sandbox                                                                                                    | Version 22.23.7802<br>Sandbox<br>Sandbox<br>Sandbox<br>Sandbox | Sandbox<br>Sandbox Sandbox<br>Sandbox | Continue→<br>Sandbor<br>Sandbor |

Step 6: In the Statement section please ensure all questions are answered. **IMPORTANT:** If all questions are not answered the appeal will be considered *Incomplete* 

| ~                                                                                                    | Completed Actions                                                                           | Ne | eds Stu | udent Action > Tasks > 2022/2023 Sat                       | sfactory Academic Progress Appeal                                                                                                    |
|----------------------------------------------------------------------------------------------------|---------------------------------------------------------------------------------------------|----|---------|------------------------------------------------------------|----------------------------------------------------------------------------------------------------|
| Ľ                                                                                                    | My Docs                                                                                     |    | 2022    | 2/2023 Satisfactory Academi                                | Progress Appeal                                                                                                    |
|                                                                                                    | Activity                                                                                    |    |         |                                                            |                                                                                                    |
| <b>1</b>                                                                                                    | Contact Us                                                                                  |    | >       | Instructions<br>Demographics<br>Statement<br>Review & Sign | Statement Instructions Step 1) As part of the SAP Appeal you are required to provide a detailed statement that includes the following information: • Your current SAP Status. You can find your SAP Status in <u>Pipeline</u> (i.e: Excessive Units, Disqualified, Warning, or Completed Zero                                                     |
|                                                                                                    |                                                                                             |    | •       | Return to Student Tasks                                    | Your current Pace of Progression. You can find your Pace of Progression in <u>Pipeline</u>                                                                                                    |
|                                                                                                    |                                                                                             |    |         |                                                            | Your current cumulative GPA. You can find your GPA in <u>Pipeline</u>                                                                                                    |
| Your current cumulative GPA. You can find your GPA in <u>Pipeline</u> Your current cumulative GPA. You can find your GPA in <u>Pipeline</u> Provide the number of attempted units. You can find your attempted units in <u>Pipeline</u> The date you anticipate to meet your educational goal (provide the semester example: Fi      What circumstances beyond your control prevented you from meeting the standard(s). T      Statuses please click <u>here.</u> Explain how this situation has changed and the steps you are taking to prevent it from has | Provide the number of attempted units. You can find your attempted units in <u>Pipeline</u> |    |         |                                                            |                                                                                                    |
|                                                                                                    |                                                                                             |    |         |                                                            | The date you anticipate to meet your educational goal (provide the semester example: Fall 2023)                                                                                                    |
|                                                                                                    |                                                                                             |    |         |                                                            | What circumstances beyond your control prevented you from meeting the standard(s). To view a description of the different SAP     Statuses please click <u>here.</u>                                                                                                    |
|                                                                                                    |                                                                                             |    |         |                                                            | • Explain how this situation has changed and the steps you are taking to prevent it from happening again (for example: better utilizing campus support services). Supporting documentation that helps explain your situation can be attached. Please note, this is a statement about your academic progress, not how much you need financial aid. |
|                                                                                                    |                                                                                             |    |         |                                                            | Step 2) Your Student Educational Plan (SEP) must be current, and must match current enrollment for the term. You do not have to upload<br>your SEP, but it must be current in StarFish. Appeals will be considered incomplete if the SEP is not current and does not match current<br>enrollment for the term.                                    |
|                                                                                                    |                                                                                             |    |         |                                                            | Step 3) If you are part of EOPS, DSPS, Veteran's or CalWork's please reference it in your Statement.                                                                                                    |
|                                                                                                    |                                                                                             | 21 |         |                                                            | Please complete and submit the SAP Appeal by the deadline of March 3, 2023 by 1pm. No late appeals will be accepted.                                                                                                    |
|                                                                                                    |                                                                                             |    |         |                                                            | Required: enter your statement                                                                                                    |
|                                                                                                    |                                                                                             |    |         |                                                            |                                                                                                    |

Step 7: In the Review & Sign section please review the SAP Appeal and ensure all sections and questions have been answered.

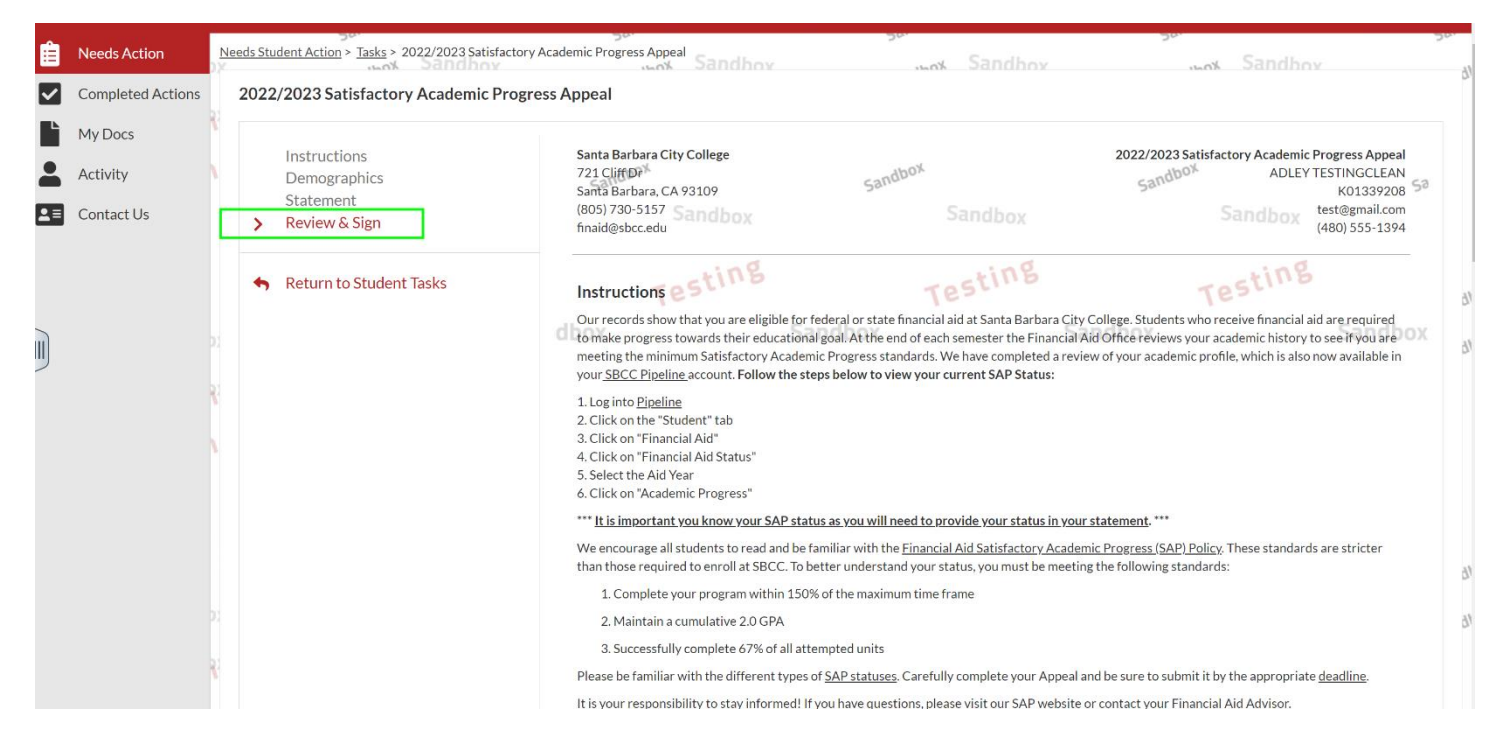

## Step 8: To electronically sign the SAP Appeal enter your 4-digit PIN, and then click on E-SIGN

|    |       | Cortification and Signatures                                                                                                    |                                                                                                    |
|----|-------|----------------------------------------------------------------------------------------------------|----------------------------------------------------------------------------------------------------|
|    |       | Each person signing this worksheet certifies that all of the inf<br>purposely give false or misleading information on this worksh | iormation reported on it is complete and correct. WARNING: If you<br>eet, you may be fined, be sentenced to jail, or both. |
|    |       | The student must sign and date this form.                                                                                         |                                                                                                    |
|    |       |                                                                                                    |                                                                                                    |
|    |       |                                                                                                    |                                                                                                    |
| Ŕ  |       | Student's Signature                                                                                                    | Date                                                                                                    |
|    |       |                                                                                                    |                                                                                                    |
|    |       | Spouse's Signature (optional)                                                                                                    | Date                                                                                                    |
|    |       |                                                                                                    | * E-Sign Password 😧                                                                                                    |
|    |       |                                                                                                    |                                                                                                    |
| ĸ  |       |                                                                                                    |                                                                                                    |
|    |       | ← Back                                                                                                    | E-Sign                                                                                                    |
| 5. | ndbox | Version 22.24.7917                                                                                                    | x Sandbox                                                                                                    |

Step 9: After clicking on E-SIGN we will receive confirmation the Appeal has been successfully E-Signed. Click 'Ok'

|  |                                                                                                    | I will provide support                                                                                           | ing documentation.                                                                                                   |                                                      |                                                                             |
|--|----------------------------------------------------------------------------------------------------|----------------------------------------------------------------------------------------------------|----------------------------------------------------------------------------------------------------|------------------------------------------------------|-----------------------------------------------------------------------------|
|  |                                                                                                    | Certification and Si<br>Each person signing this<br>purposely give false or r<br>The student must sign a         | gnatures<br>s worksheet certifies that all of the inf<br>nisleading information on this worksh<br>nd date this form. | iormation reported on ii<br>eet, you may be fined, b | t is complete and correct. WARNING: If you<br>e sentenced to jail, or both. |
|  | Success<br>You have successfully E<br>Based on the answers yo<br>• Supporting Third<br>You will now be redirect | Signed your document, and<br>ou provided, you must uplo<br>Party Documentation 1<br>ted back to your current tas | d it has been automatically uploaded<br>ad the following documents:<br>sks.                                          | X                                                    | Date Date                                                                   |
|  |                                                                                                    |                                                                                                    |                                                                                                    | ОК                                                   | • E-Sign Password 😧                                                         |
|  |                                                                                                    | ← Back                                                                                                    | Version 22.24.7917                                                                                                   |                                                      | E-Sign<br>CC-<br>Sandbox                                                    |

Step 10: You will be redirected to the SAP Appeal task. The SAP Appeal Web Form will display a green check mark confirming the Appeal is complete and signed. Click on 'Submit'

| My Docs             | 2022 - 2023 SAP Appeal                                                                                                    | 1  |
|---------------------|----------------------------------------------------------------------------------------------------|----|
| Activity Contact Us | Below is the list of items the Office of Financial Aid needs you to complete for the satisfactory academic progress appeal process. Click on any section to view the detailed list of requirements.                                                                                                    |    |
| _                   | SAP Appeal                                                                                                    | l  |
|                     | You have been identified as having failed to meet Satisfactory Academic Progress. To continue with your SAP appeal you must complete the SAP Appeal web form. When completing the web form you must provide the following in your signed statement:                                                       | 31 |
|                     | Externuating circumstances that caused you to fail to meet Satisfactory Academic Progress     What has changed that will enable you to meet Satisfactory Academic Progress at the next evaluation     The steps you will take to ensure you continue to meet Satisfactory Academic Progress in the future | 91 |
|                     | You may be required to provide supporting documentation of your extenuating circumstances.                                                                                                    |    |
|                     | Please complete and submit the SAP Appeal by the deadline of March 3, 2023 by 1pm. No late appeals will be accepted.                                                                                                    |    |
|                     | Appeal Status: Open                                                                                                    |    |
|                     | SAP Appeal Web Form 🚱                                                                                                    | 31 |
|                     | Download Date Filled Out                                                                                                    | 2, |
|                     | SAP Reguest Form.pdf 11/04/2022                                                                                                    |    |
|                     |                                                                                                    |    |
|                     | Submit                                                                                                    |    |

| ≡  |                   |                            |                                    | Stud                    | lentForms                     |         |                     |         | 🚺 ADALINE 🗸            |
|----|-------------------|----------------------------|------------------------------------|-------------------------|-------------------------------|---------|---------------------|---------|------------------------|
| Ê  | Needs Action      | ) i student - Release No   | ote SF <u>View the release not</u> | es here                 |                               | 30.     |                     | 20.     | ×                      |
|    | Completed Actions | Needs Student Action > 20  | 22 - 2023 SAP Appeal               | 20.                     | Sandhova                      | 50.     | Sandhova            | 20.     | Sandhord               |
|    | My Docs           | 2022 - 2023 SA             | AP Appeal                          |                         |                               |         |                     |         |                        |
|    | Activity          | After you click finish you | will be prevented from mal         | king further changes wh | ile your files are being revi | ewed.   |                     |         |                        |
| 23 | Contact Us        | SAP Ap                     | peal                               |                         |                               |         |                     |         | ~                      |
|    |                   |                            |                                    |                         |                               |         |                     |         | Finish                 |
|    |                   | rg                         | Sandberg<br>Testing                |                         | Tes Version 22.23             | .7802   | Sandberg<br>Testing |         | Sandhay<br>Testing     |
|    |                   | Sandbox                    | Testing                            | Sandbox                 | Testing                       | Sandbox | Testing             | Sandbox | Testing                |
|    |                   | Sandbox                    |                                    | Sandbox                 |                               | Sandbox |                     | Sandbox |                        |
|    |                   | Sand                       | pox.                               | Sand                    | DOX                           | Sand    | рох                 | Sand    | POX                    |
|    |                   | )x<br>Sand                 | box Sandbox                        | Sand                    | o <sup>ox</sup> Sandbox       | Sand    | box Sandbox         | Sand    | o <sup>x</sup> Sandbox |
|    |                   | rg<br>C                    | Sandberg<br>Testing                |                         | Sandberg<br>Testing           |         | Sandberg<br>Testing |         | Sandborg<br>Testing    |

Step 11: Click on the Finish button to complete the task and submit for review

Step 12: The SAP Appeal task will display a check mark indicating the task is complete.

**IMPORTANT:** Completing and submitting a SAP Appeal does not guarantee it will be approved. All Appeals are reviewed by a committee

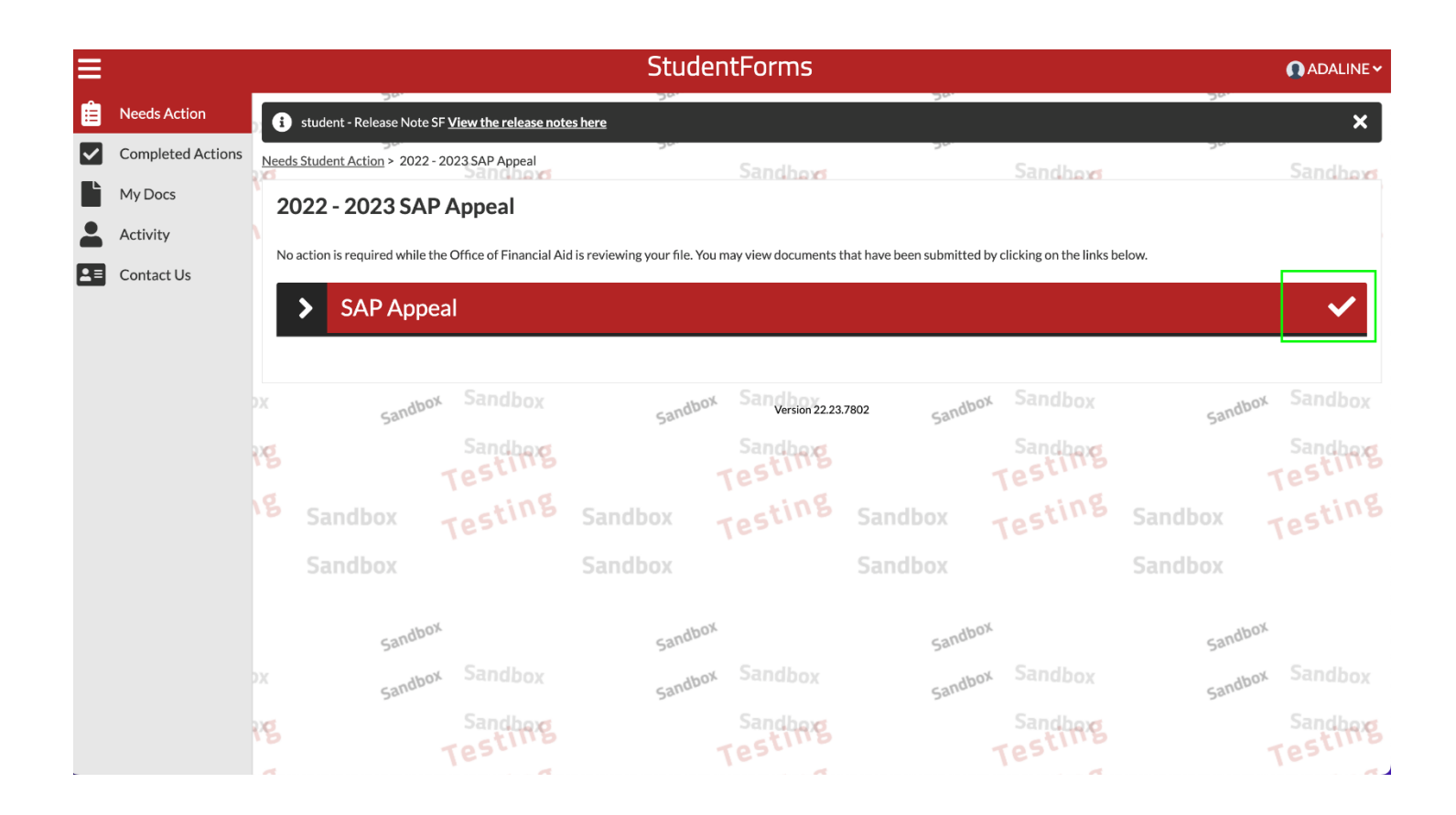